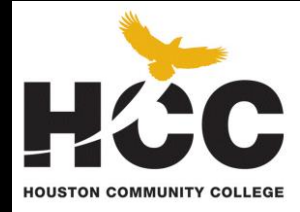

# Houston Community College Application Manual

| Step 1: Click on Apply Now                       | Page 1  |
|--------------------------------------------------|---------|
| Click on Submit an online application            | ~       |
| Click on hccs.edu/application                    | 1       |
| Step 2: Click Continue to start your application | Page 2  |
| Step 3: Enter DOB and Social Security Number     | Page 3  |
| Step 4: Complete Demographic Information         | Page 4  |
| Step 5: Education and Admission Information      | Page 5  |
| Step 6: Family and Income                        | Page 6  |
| Step 7: Review Your Answers                      | Page 7  |
| Step 8: Residency Part I                         | Page 8  |
| Step 9: Residency Part II                        | Page 9  |
| Step 10: Signature Required                      | Page 10 |
| Step 11: Confirmation Page                       | Page 11 |
| Step 12: Acceptance Letter                       | Page 12 |
| Houston Community College                        |         |

5601 West Loop South, 77081 (713) 718-7868

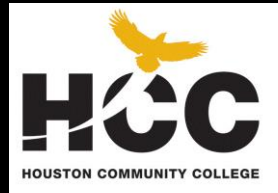

# **Application Steps**

How to fill out an application for Houston Community College

### 12 Easy Steps

### Step 1: Click on Apply Now, Submit an online application hccs.edu/application

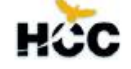

Welcome to the Houston Community College On-Line Admissions Application

Browser Requirements: This Application performs best when used with Internet Explorer or Firefox.

### Select the Career (field of study) you would like to apply:

### Semester Credit Hour

This career is for students seeking college credit or wanting to attend college level courses. This Career offers Certificates of Completion; Associate degrees in Arts, Sciences, Teaching and Applied Science. Students may transfer credit to other colleges or universities. Some coursework may be taken for no credit.

International students seeking an F1 student visa, or students wanting to study in the Intensive English Program MUST select this career.

#### Oual Credit

This career is for high school students taking a college course to earn both college and high school credit. Dual credit courses are typically taught at the high school.

#### Adult High School

This career is a high school credit recovery program for current or previous high school students age 17 years or older, who need 2 credit or less to graduate. A high school diploma is awarded either by the student's home school or by HCC.

#### Continuing Education

The Continuing Education Career offers non-credit opportunities for workforce training, career development and lifelong learning. Classes are career focused, fast-tracked, and start monthly. Courses offered on campus and online.

#### Non Credit

The Non Credit career offers learning opportunities to meet the changing needs of the community, business and industry. Generally there are no entrance requirements although some courses may have age restrictions or prerequisites.

NEXT

-

(Clicking more than once may result in data loss) Step 2: Click continue to start your application!

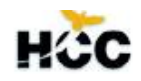

### Semester Credit Admissions

Welcome to the **Houston Community College On-line Admissions Application**. It is very important that you read this page thoroughly before beginning the application process. You should also read the <u>Admissions</u> <u>Policies</u> and <u>Residency Information</u> prior to completing your application. This explains the Admissions Policies, Basic Procedures for Admissions, Assessment/Texas Success Initiative, and Residency Documentation.

Important Notice: To protect your personal information, we recommend you close your web browser after you have finished submitting your application or at any point, if you cannot complete the submission process.

### **Completing the Application**

This process should take between 15 and 30 minutes. You must complete the entire application in one **session**. You are not allowed to save or submit an incomplete application. Making changes to your application, once submitted, requires documentation and must be done at an <u>Admissions Center</u>.

### Checklist of Items You Will Need

You will not have the opportunity to save your application and return to it later. If you possess the following items, you should have this information with you before you begin. \*Social Security Number or Assigned Number

- \*Visa/Permanent Resident Information
- \*Parent's Visa/Permanent Information if applicable
- \*Dates of high school and college attendance.

-

HCC's annual security report is available for review at <u>HCC Annual Clery Security Report</u> This report includes an overview of how the HCCS Police Department is structured, the types of activities in which it becomes involved and a statistical accounting of HCC campus crimes.

Due to the State of Texas new authorization requirements, HCC is not able to accept Distance Education (fully online courses) students from the following states: Arkansas, District of Columbia, Indiana, Iowa, Kansas, Kentucky, Maryland, Minnesota, Missouri, Montana, Oregon, Utah, Wisconsin, and Wyoming

BACK

(Clicking more than once may result in data loss)

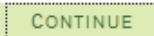

### Step 3: Enter DOB and Social Security Number, if applicable

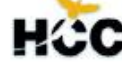

### Student Verification

| Social O | ptional                                                     |                                                                                                    |                                                                                        |                                                                              |                                                                                  |
|----------|-------------------------------------------------------------|----------------------------------------------------------------------------------------------------|----------------------------------------------------------------------------------------|------------------------------------------------------------------------------|----------------------------------------------------------------------------------|
| L        | Enter<br>use a s<br>enter t<br>proces<br>and in<br>Social s | your Social Security Number or Assigned Num<br>Social Security Number, you may have an assigned<br>this assigned number in the field below. This is to en-<br>sing. If you do not provide a Social Security Na<br>oput date of birth and click enter. | iber and Date of B<br>number starting with<br>sure accurate match<br>umber or an Assig | irth. If you did<br>'P' or 'D' and<br>ing of docume<br>Ined Number,<br>Enter | d not have or<br>you should<br>nts and timely<br>, leave blank<br>(Clicking more |
|          |                                                             | *Date of Birth M                                                                                                    | M/DD/YYYY                                                                              |                                                                              | than once may<br>result in data loss)                                            |

## □ Step 4: Complete Demographic Information

| Application for Semester Credit Hour - | - Part I |
|----------------------------------------|----------|
|----------------------------------------|----------|

Step 1

| *Indicates Required Information                                                                                                    |
|----------------------------------------------------------------------------------------------------|
| Englointy                                                                                                    |
| Riographical Data                                                                                                    |
|                                                                                                    |
| Check here if you are an international student applying for F-1 status                                                                                                    |
| Individual Taxpayer Identification Number (if available) 9999999999                                                                                                    |
| Name Prefix *First Name Middle Name *Last Name                                                                                                    |
|                                                                                                    |
| *Citizenship Status                                                                                                    |
| *Gender                                                                                                    |
| Military Status Are you a disabled veteran? Yes 🔘 No 🔘 Do you receive VA benefits? Yes 🔘 No 🔘                                                                                                    |
| Military Affiliations (Select one or more)                                                                                                    |
| Veteran (former U.S. military servicemember)                                                                                                    |
| Spouse or dependent of a veteran or a current U.S. militaryservicemember                                                                                                    |
| Spouse or dependent of a deceased U.S. servicemember (corrige-connected injury /illness)                                                                                                    |
|                                                                                                    |
| Ethnicity Data                                                                                                    |
| This information in no way will be used to evaluate your application. The data is for state and federal statistical reporting purposes only.                                                                                                    |
| There are certain governmental recordkeeping and reporting requirements for the administration of civil rights laws and regulations. In                                                                                                    |
| order to comply with these laws, students are invited to voluntarily self identify their race or ethnicity.                                                                                                    |
| The information obtained will be kept confidential and may only be used in accordance with the provisions of applicable laws, executive                                                                                                    |
| orders, and regulations. When reported, data will be aggregated and will not identify any specific individual.                                                                                                    |
|                                                                                                    |
| 1) Are you Hispanic or Latino? Explain                                                                                                    |
|                                                                                                    |
| 2) What is your race? Select one or more. Explain                                                                                                    |
| American Indian or Alaska Native Asian Black or African American Native Hawaiian or Other Pacific Islander White                                                                                                    |
| *Select checkbox to confirm your ethnicity selections                                                                                                    |
|                                                                                                    |
| Contact Information                                                                                                    |
|                                                                                                    |
| Any communication from the college mailed to the name and address on record is considered to have been properly delivered. HCC uses the student                                                                                                    |
| mailing address as the address of record. Mailing and Permenant Address can be updated through your Student Center (on-line student account) once<br>this application is submitted. Any updates to home will have to be made at a campus. It is the student's responsibility to keep their address on |
| file current.                                                                                                    |
|                                                                                                    |
| *Home Address Click link to enter                                                                                                    |
| address                                                                                                    |
|                                                                                                    |
|                                                                                                    |
| Telephone Click link to enter phone numbers                                                                                                    |
| Email Address                                                                                                    |
| example joinsmittigeonpany.com                                                                                                    |
| *Emergency Contact Name *Telephone *Relationship                                                                                                    |
|                                                                                                    |

# □ Step 5: Education and Admission Information (always click on the magnifying glass to make a selection)

| HCC                                                                                                    |                                                |
|----------------------------------------------------------------------------------------------------|------------------------------------------------|
|                                                                                                    |                                                |
| Evelyn Jason                                                                                                    | 1-2-3                                          |
| *Indicates Required Information                                                                                                    | Step 2                                         |
| Career Information                                                                                                    |                                                |
| *Educational Objective<br>Select the eductional objective that best describes your reason for applying to HCC: Degree Seeking                                                                                                    |                                                |
| *Select a Program Business (BUSIN)   For more information about Programs                                                                                                    |                                                |
| Admit Information                                                                                                    |                                                |
| <ul> <li>*Admit Term</li> <li>Select the first term and year for which you are seeking enrollment at Houston Community College. Click 6161 Fall 2015 (A on the magnifying glass icon for a list of terms.</li> <li>*Admission Center</li> <li>HCC consists of six Colleges and a centralized system office. Within each of the Colleges are multiple locations throughout the Houston is students may enroll and take courses at any HCC site, admissions (application processing, orientation, and assessment) is handled only center.</li> <li>Please select the Admission Center you wish to be responsible for handling your application.</li> <li>*Admit Type</li> <li>Select the Admit Type that best describes you as an applicant to HCC.</li> <li>High School Graduate You have graduated from high school.</li> <li>*Admit Level</li> <li>Select the Academic Level that best applies to your education prior to HCC.</li> <li>Freshman You have completed between 0 and 29 semester credit hours.</li> <li>Financial Aid Distance Learning</li> <li>Are you interested in Financial Aid? Yes Are you enrolling in only Distance Learning? Yes</li> </ul> | Nug - Dec)<br>area. While<br>r at an Admission |
| Education                                                                                                    |                                                |
| *High School Education Select the magnifying glass for a list of high schools                                                                                                    |                                                |
| <ul> <li>I attend(ed) public high school in one of the following Texas school districts: (choose one)</li> <li>FORT BEND ISD          <ul> <li>I attend(ed) a private school in Texas</li> <li>Home schooled student-Parent Directed Instruction Only</li> <li>GED Completer</li> <li>I attend(ed) other high school</li> <li>I never attended high school</li> </ul> </li> </ul>                                                                                                    |                                                |
| College Education Click link to enter college/university attended.                                                                                                    |                                                |
| BACK TO STEP 1 (Clicking more than once may result in data loss)                                                                                                    | DNTINUE TO STEP 3                              |

### □ Step 6: Family and Income (optional)

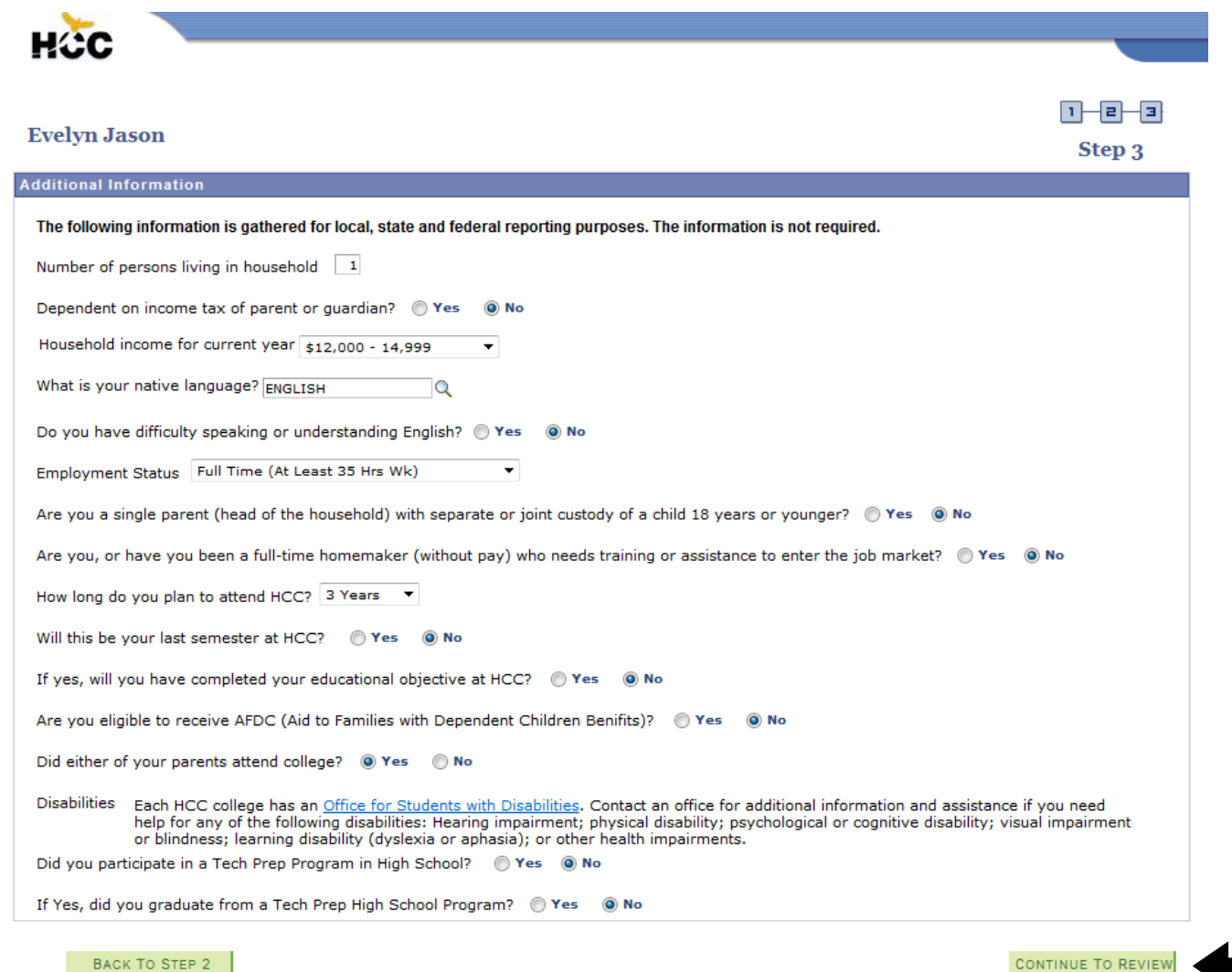

BACK TO STEP 2

(Clicking more than once may

result in data loss)

### □ Step 7: Review Your Answers

### Review

### Application for Semester Credit Hour - Part I

You have completed Part I of the application for admission. Please review your application below carefully. To make corrections, click on the blue icon to the left of the value you wish to change. Once your application has been submitted, you will have to go to an Admissions Center to make any changes. You must read and acknowledge the information provided about Bacterial Meningitis. Click continue at the bottom of the page to finish the application.

| Biographical Data                                                                                                    |                                                                                                    |
|----------------------------------------------------------------------------------------------------|----------------------------------------------------------------------------------------------------|
| Social Security Number (if ente<br>Date of Birth<br>Individual Tax Identifying Nbr<br>Name<br>Gender<br>Military Status<br>Military Affiliation(s)<br>Disabled Veteran<br>Receiving VA Benifits<br>International Student<br>Citizenship Status | red) 2<br>2 12/12/1994<br>2 Jason,Evelyn<br>2 Female<br>2<br>2 N<br>2 U.S. Citizen                                                                                                    |
| Contact Information                                                                                                    |                                                                                                    |
| Home Address<br>Mailing Address<br>Permanent Address<br>Phone<br>Email Address<br>Emergency Contact Name<br>Emergency Phone<br>Relationship                                                                                                    | <ul> <li>3100 MAIN, HOUSTON, TX 77002, HARRIS, USA</li> <li>3100 Main, Houston, TX 77002, HARRIS, USA</li> <li>3100 MAIN, HOUSTON, TX 77002, HARRIS, USA</li> <li>HOME: 713/718-7868</li> <li>evelyn.jason@yahoo.com</li> <li>7137188800</li> <li>713/718-2000</li> <li>Other</li> </ul> |
| Ethnicity Data                                                                                                    |                                                                                                    |
| 1) Are you Hispanic or Latino?<br>2) Selected race                                                                                                    | ☑ N ☑ White                                                                                                    |
| Career Data                                                                                                    |                                                                                                    |
| Educational Objective<br>Academic Program                                                                                                    | <ul> <li>Degree Seeking</li> <li>Business (BUSIN)</li> </ul>                                                                                                    |
| Admit information                                                                                                    |                                                                                                    |
| Admit Term<br>Admission Center<br>Admit Type<br>Admit Level<br>Financial Aid Interest<br>Distance Learning Only                                                                                                    | <ul> <li>Fall 2015 (Aug - Dec)</li> <li>West Loop</li> <li>High School Graduate</li> <li>Freshman</li> <li>Y</li> </ul>                                                                                                    |
| Education                                                                                                    |                                                                                                    |
| High School<br>Dates of Attendance<br>*Date (or anticipated date) of<br>Graduation<br>College                                                                                                    | <ul> <li>Kempner High School</li> <li>08/18/2010 to 04/27/2014</li> <li>05/05/2014</li> </ul>                                                                                                    |
| Additional Information                                                                                                    |                                                                                                    |
| Number of persons living in ho<br>Dependent on Income Tax of I<br>Household Income for Current<br>Native Language                                                                                                    | usehold 2 1<br>Parent or Guardian 2 N<br>Year 2 St2,000 - 14,999<br>2 ENGLISH 2 M                                                                                                    |

### □ Step 8: Residency Part I

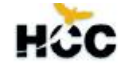

### **Residency - Part II**

### This application will not be saved until your Residency is completed.

Houston Community College is required by State Law to determine residency status of all students for tuition purposes. Residency is determined either by a student's home address or by the home address of a parent or legal guardian if the student is being claimed as their dependent for federal income tax purposes. It is the responsibility of the student to register under the correct residency classification. A complete set of Rules of Regulations for Determining Residency is available at each Admission Center. For tuition purposes, students will be classified according to the Texas Residency guidelines.

If you have a question regarding your residency classification or if you qualify for a different status then the one to be calculated by the system once this application is submitted, you must take supporting documenation to the campus for reclassification. This application will not be saved until your Residency is completed.

| Prior College                                                                                               |                                        |                              |           |         |
|----------------------------------------------------------------------------------------------------|----------------------------------------|------------------------------|-----------|---------|
| During the 12 months prior to the term for which y<br>attend a public college or university in Texas in a l | ou are applying,<br>Fall or Spring Ter | did you<br>rm?               | Yes       | 🔘 No    |
| Texas Public Institution                                                                                    |                                        |                              |           |         |
| What Texas public Institution did you last attend?                                                          | Non                                    | ie                           |           | ٩       |
| In which terms were you last enrolled? (Check all t                                                         | hat apply)                             | 🔲 Fall 2014                  | S         | pr 2015 |
| During your last semester at a Texas Public institu<br>nonresident(out-of-state) tuition?                   | tion, did you pay                      | resident(in-state)           | or        |         |
| Resident (                                                                                                  | in-state) 🔘 N                          | onResident (out-of-          | -state) 🔘 | Unknown |
| If you paid in-state tuition at your last institution,<br>as a resident or because you were a nonresident w | was it because y<br>ho received a wa   | ou were classified<br>aiver? |           |         |
| ⑦ Resident                                                                                                  | © N                                    | onResident with Wa           | niver ©   | Unknown |

## □ Step 9: Residency Part II

| HČC                                                                                                    |                          |                                      |
|----------------------------------------------------------------------------------------------------|--------------------------|--------------------------------------|
| Residency - Part II                                                                                                    |                          |                                      |
| Part H General Comments                                                                                                    |                          |                                      |
| If you would like to enter comments, you may do so below.                                                                                                   |                          |                                      |
|                                                                                                    |                          |                                      |
| Student's claim to residency is based on:                                                                                                    | Self                     | Click the <b>Search Icon</b> , if it |
| Based on answers given, Student's Core Residency is:                                                                                                    | In State                 |                                      |
|                                                                                                    | . ↓                      | ↓                                    |
| Select theTexas School District and County in which you currenty                                                                                            | / live.                  |                                      |
| School District                                                                                                    | t: HOUSTON Q Cour        | NTY HARRIS                           |
| Residency Code                                                                                                    |                          |                                      |
| Core Residency Signature                                                                                                    |                          |                                      |
| Answering YES to the question below is the same as an electror<br>The information obtained on this application will not be saved u<br>YES is checked below. | nic signature.<br>Inless |                                      |
| Did Student Sign the Application? 🔘 Yes 💿 No                                                                                                    | Datetime Stam            | p: 10/19/2015 3:39                   |

### □ Step 10: Signature Required

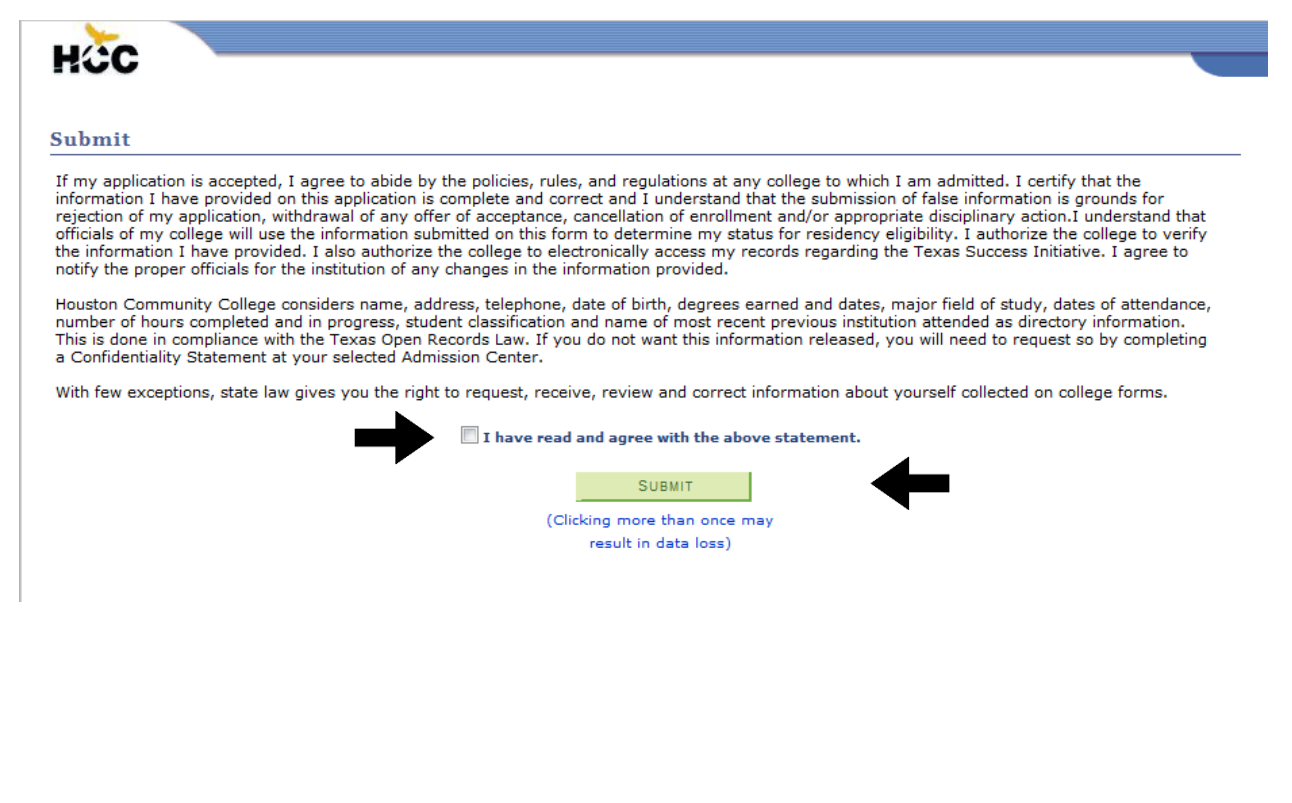

| ID Numbe<br>student ID | r, please write down your<br>number as it is very important                                                                                                    | This is your <b>Social</b> or                                                    | 1 |
|------------------------|----------------------------------------------------------------------------------------------------|----------------------------------------------------------------------------------|---|
| □St                    | ep 11: Confirmation Page                                                                                                    | Temporary Assigned<br>Number                                                     |   |
|                        | Please keep uns page for your records.                                                                                                    |                                                                                  | _ |
|                        | Name Jason,Evelyn Social Security Number / Assigned                                                                                                    | Number P10257814                                                                 |   |
|                        | HCC Student Id / Emplid 208101939 Residency In District-Houston                                                                                                    |                                                                                  |   |
|                        |                                                                                                    |                                                                                  |   |
|                        | You are classified as an in-district resident.                                                                                                    |                                                                                  |   |
|                        | You are classified as an in-district resident.<br>This summary should be printed, used during advisement, and saved for your records. In<br>Student ID from the summary page onto their HCC I-20 application form. To protect your per<br>out your web browser after you have finished printing this summary.                                                                                                    | We will verify your                                                              | 7 |
|                        | You are classified as an in-district resident.<br>This summary should be printed, used during advisement, and saved for your records. In<br>Student ID from the summary page onto their HCC I-20 application form. To protect your per<br>out your web browser after you have finished printing this summary.<br>You have now successfully completed your on-line application.                                                                                                    | We will verify your residency status manually                                    | 7 |
|                        | You are classified as an in-district resident.<br>This summary should be printed, used during advisement, and saved for your records. In<br>Student ID from the summary page onto their HCC I-20 application form. To protect your pe<br>out your web browser after you have finished printing this summary.<br>You have now successfully completed your on-line application.<br>As part of the process you have selected a Program/Cluster, but you will also need to de<br>educational objective. Financial Aid students must complete this step before they can re | We will verify your<br>residency status manually<br>using the appraisal district |   |

To complete the admissions process you will need to do the following: Detailed information on each of the steps and whether it applies to your specific enrollment can be found at http://www.hccs.edu/district/students/apply/

- If an International Student, complete all F-1 student requirements
- Apply for financial aid and scholarships
- Submit meningitis documentation

### Assessment, if applicable

- Submit transcripts/test scores as appropriate
- Complete Pre-Assessment Activity to prepare for placement testing
- Take all required placement test(s)

### Advising/Enrollment

- New students with fewer than 12 college level semester hours must attend an on-campus Advising & Registration session where you will meet with an advisor & register on line for classes New students with more than 12 hours should visit with an HCC advisor for course & degree planning & then register online for classes
- Always follow your degree plan or meet with your advisor to discuss changes

#### **On-line Registration**

You will need a Web User Id to complete your registration on-line. To retrieve your Web User ID, click on Student Sign-ins
from the homepage <u>www.hccs.edu</u> and then click on Student System Sign-in and then First Time User and follow the
directions.

#### Payment

• Make payment arrangements at time of registration. No bills are mailed

#### Orientation

Attend a college orientation session at the campus (check with the college you will attend for times and locations)

#### Communication

- Record your HCC student id number for your records. This number will be used for enrollment, accessing your grades, and all future enrollment services
- You will receive a HCC student email account after you make payment for your classes. HCC will use this email address for all official communication.

Click on button to view/print your ACCEPTANCE LETTER

### □ Step 12: Acceptance Letter

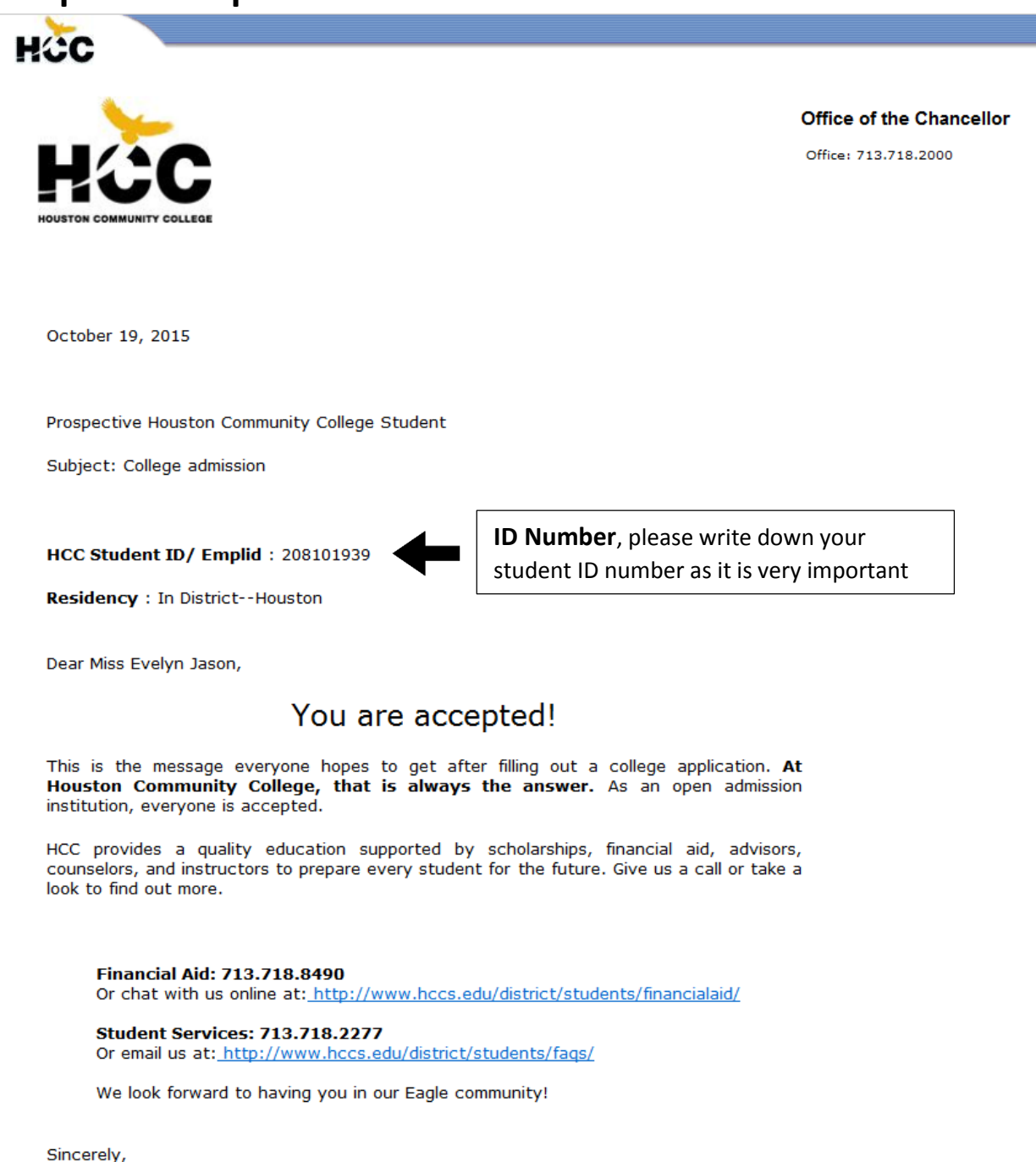

Coon Matsmat

Cesar Maldonado, Ph.D., P.E. Chancellor